## 1. Chart

A Chart is a graphical representation for data visualization, in which "the data is represented by symbols, such as bars in bar chart, lines in a line chart, or slices in a pie chart".

## **Types of Chart**

- Multi-Category Chart
- Guage Chart
- Thermometer Chart
- Milestone Chart
- Water Fall Chart
- Gantt Chart
- Trend Arrow Chart
- Actual and Target Value Chart
- Scatter Chart
- Target line in Bar Chart

## 2. Pivot Table

A pivot table in Excel is a powerful tool used to summarize, analyze, and present large amounts of data in a more manageable and insightful format. It allows you to rearrange and reorganize your data dynamically, making it easier to identify patterns, trends, and relationships.

# **Implementation of Pivot Tables**

- Data Summarization: Pivot tables help summarize large amounts of data quickly, showing totals, averages, counts, or other calculations for specific categories.
- Comparison and Analysis: Users can compare data easily by dragging and dropping different attributes into rows and columns, allowing for better analysis of trends and patterns.
- **Data Visualization**: Pivot tables can be used to create interactive charts and graphs based on the summarized data, providing a visual representation of the information.

- Filtering and Slicing: Pivot tables allow users to filter and slice data based on different criteria, making it simple to focus on specific subsets of the data for analysis.
- Drill-Down Capability: Users can drill down into the details of a particular summary by double-clicking on a cell, providing a more granular view of the data.
- Data Reorganization: Pivot tables offer flexibility in rearranging and reorganizing data, making it easier to present information in a more meaningful way for reporting and decision-making.

## 3. Conditional Formatting

Conditional Formatting is a feature in Microsoft Excel (and other spreadsheet programs) that allows users to apply specific formatting to cells or ranges of cells based on predefined conditions or criteria. This helps users visually identify and emphasize patterns, trends, or outliers in their data.

#### **Types of Conditional Formatting**

- i. Highlight Cell Rules: This type of conditional formatting highlights cells that meet certain conditions. Examples: Greater Than: Highlights cells that are greater than a specified value. Less Than: Highlights cells that are less than a specified value. Between: Highlights cells that fall within a specified range. Equal To: Highlights cells that are equal to a specified value.
- Top/Bottom Rules: This type of conditional formatting highlights the top or bottom "n" items in a range of cells. Examples: Top 10 Items: Highlights the top 10 values in a range of cells. Bottom 10 Items: Highlights the bottom 10 values in a range of cells.
- iii. Data Bars: Data bars are graphical representations of the values in cells, using colored bars to visually represent the relative size of the values. Longer bars represent larger values, and shorter bars represent smaller values.
- iv. **Color Scales**: Color scales use a gradient of colors to represent the relative values in a range of cells. The color intensity varies based on the cell's value, making it easy to spot high and low values.
- v. Icon Sets: Icon sets use icons or symbols to represent the values in cells based on predefined thresholds or conditions. Examples: Up/Down Arrows: Indicates whether a value has increased or decreased. Traffic Lights: Uses

red, yellow, and green icons to indicate different levels of performance or status.

## 4. Clear Formatting

To clear formatting in Excel without removing the cell content, you can use the "Clear Formats" option. Here's a step-by-step guide:

- i. Select the cells you want to clear formatting for: Click and drag to select the cells or range of cells where you want to clear the formatting.
- ii. Go to the "Home" tab: Navigate to the "Home" tab in the Excel ribbon at the top of the Excel window.
- iii. Find the "Editing" group: Look for the "Editing" group, usually located towards the right side of the "Home" tab.
- iv. Click on "Clear" dropdown: Within the "Editing" group, there is a dropdown button labeled "Clear." Click on this button to open its menu.
- v. Choose "Clear Formats": In the dropdown menu, select "Clear Formats." This will remove all formatting (such as font styles, colors, cell borders) from the selected cells while keeping the cell content intact.

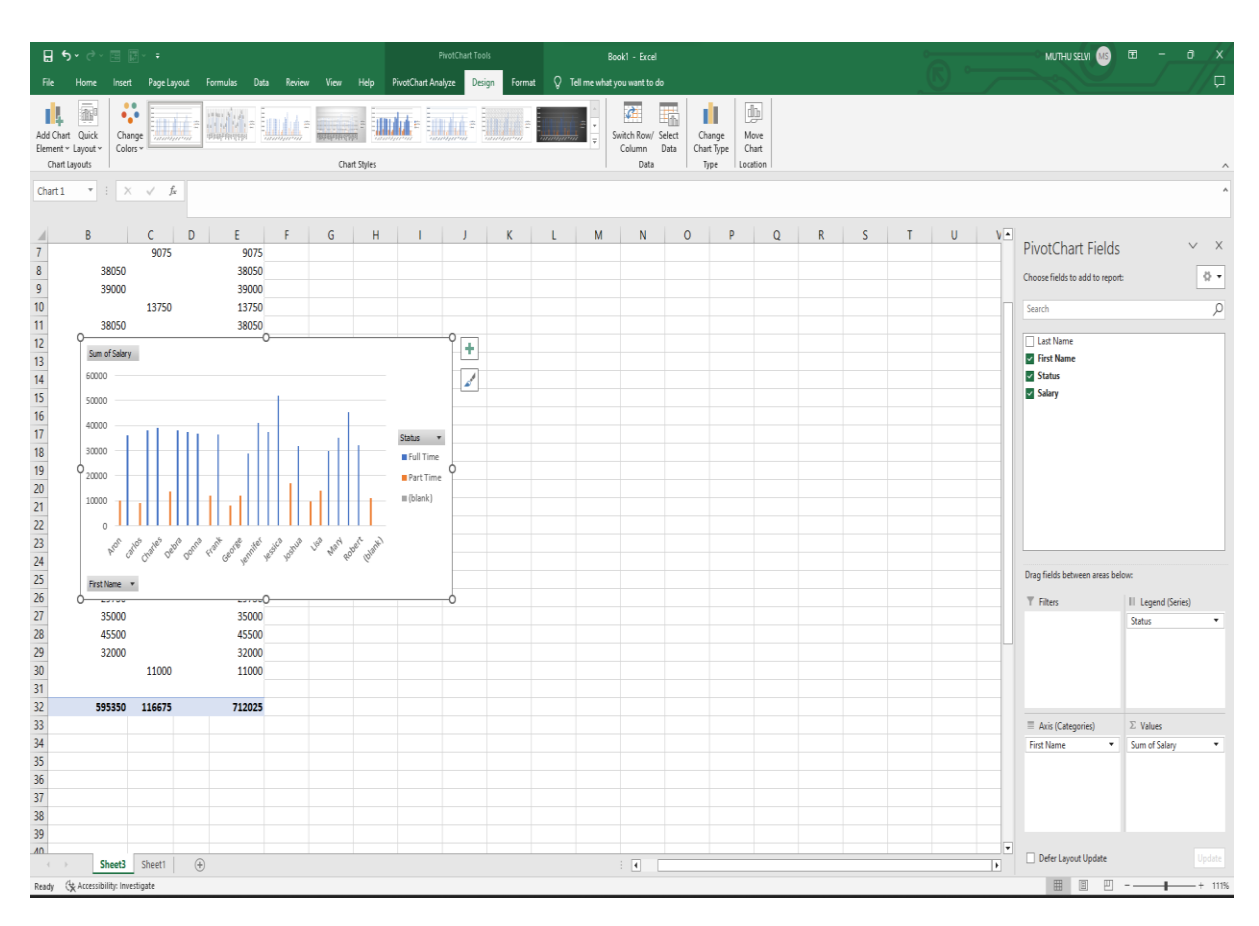

## 5. Pivot Table

### 7. Statistics

Statistics is a branch of mathematics and a field of study that involves collecting, analyzing, interpreting, presenting, and organizing data. It encompasses a wide range of methods and techniques for understanding and making inferences from data, helping in decision-making, and drawing meaningful conclusions about a particular phenomenon or population.

Here are some key components and concepts related to statistics:

- **Data**: Data are raw facts, numbers, or observations collected from various sources. Data can be categorized as either qualitative (categorical) or quantitative (numerical).
- **Descriptive Statistics**: Descriptive statistics involve methods for summarizing and presenting data in a meaningful way, such as measures of central tendency (e.g., mean, median, mode) and measures of dispersion (e.g., range, variance, standard deviation).
- Inferential Statistics: Inferential statistics involve making predictions, inferences, or generalizations about a population based on a sample. It uses probability theory and hypothesis testing to draw conclusions from sample data.
- Population and Sample: The population is the entire group or set of individuals or objects of interest in a study, while a sample is a subset of the population that is studied to draw conclusions about the population.
- Variable: A variable is any characteristic, number, or quantity that can be measured or quantified. Variables can be classified as independent (predictor) or dependent (outcome) in statistical analysis.
- **Probability**: Probability is a measure of the likelihood or chance of an event occurring. It ranges from 0 (impossible event) to 1 (certain event).
- Statistical Analysis: Statistical analysis involves applying various statistical techniques and methods to analyze data, draw conclusions, and make informed decisions

#### 8. Data Analysis Tool Pak

The Data Analysis ToolPak is an Excel add-in that provides a variety of advanced data analysis techniques and tools to perform complex statistical analysis and calculations. It is

6.

particularly useful for professionals, researchers, and analysts who work with large datasets and need to derive insights and make informed decisions based on statistical analysis. Here are explanations of two commonly used tools within the Data Analysis ToolPak:

a. **Descriptive Statistics**: Descriptive Statistics is a tool within the Data Analysis ToolPak that provides summary statistics and measures of central tendency and dispersion for a dataset. It calculates basic statistical measures such as mean, median, mode, standard deviation, variance, range, quartiles, and more. These measures help in understanding the characteristics and distribution of the data, which is fundamental for further analysis and decision-making.

#### How to use:

- Select the range of data you want to analyze.
- Go to the "Data" tab in Excel and click on "Data Analysis" in the Analysis group.
- Choose "Descriptive Statistics" from the list and set the input range and output location.
- Select the statistics you want to calculate (mean, median, standard deviation, etc.) and click OK.
- b. Regression: The Regression tool in the Data Analysis ToolPak is used to perform linear and nonlinear regression analysis. It helps in understanding the relationship between two or more variables by fitting a mathematical model to the observed data. Linear regression, for example, helps in predicting a dependent variable based on one or more independent variables. This tool provides coefficients, standard errors, hypothesis tests, and other relevant information for the regression model. How to use:
  - Select the range of the dependent and independent variables.
  - Go to the "Data" tab in Excel and click on "Data Analysis."
  - Choose "Regression" from the list and set the input range, output location, and other options.
  - Specify the input and output options, and select the desired statistics and plots.
  - Click OK to perform the regression analysis.

#### 9. Histogram

A histogram is a graphical representation of the distribution of a dataset, showing the frequency or count of observations falling within different intervals or "bins" along the horizontal axis, and the vertical axis typically represents the frequency, density, or proportion of observations

Here are the key components and concepts associated with histograms:

- Bins or Intervals: Bins are intervals or ranges into which the data is divided. The data
  is grouped into these intervals, and each interval is represented by a bar in the
  histogram.
- **Frequency**: The frequency of each bin represents the number of data points that fall within that specific interval.
- X-Axis (Horizontal Axis): The X-axis represents the numerical or continuous data range divided into intervals or bins. Each bin is typically represented by a bar.
- Y-Axis (Vertical Axis): The Y-axis represents the frequency, density, or proportion of data points within each bin. It shows the count or percentage of observations falling in each bin.
- **Bar Height**: The height of each bar in the histogram corresponds to the frequency (or density or proportion) of data points in the respective bin.
- Shape and Patterns: The shape and patterns of the histogram can reveal important characteristics of the dataset, such as the central tendency, dispersion, skewness, and presence of outliers.